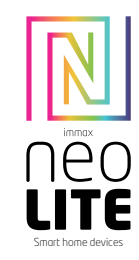

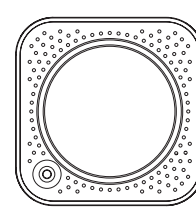

## UŽIVATELSKÝ NÁVOD

Výrobce a dovozce: IMMAX, Pohoří 703, 742 85 Vřesina, EU | www.immaxneo.cz | www.immaxneo.com Vyrobeno v P.R.C.

## CE 😳 🟠 🗵 💱 ECO

### POPIS VÝROBKU

Immax NEO Lite Smart IR ovladač je infračervený dálkový ovladač, který Vám umožní odkudkoliv ovládat pomocí aplikace Immax NEO PRO vaše domácí spotřebiče, které podporují přenos pomocí infračerveného signálu, jako jsou televize, TV box, DVD přehrávače, klimatizace, ventilátor, a jiné spotřebiče.

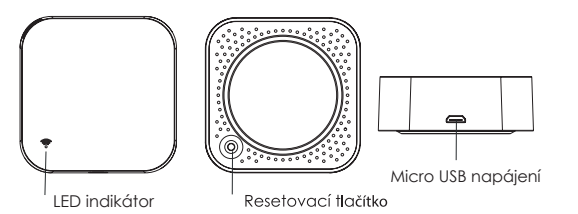

STÁHNUTÍ APLIKACE IMMAX NEO PRO A REGISTRACE Naskenujte kód QR kód a stáhněte si aplikaci Immax NEO PRO

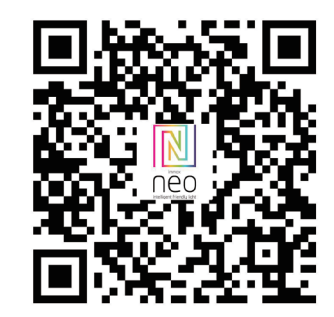

Nebo v App Store nebo Google Play vyhledejte a nainstalujte aplikaci Immax NEO PRO. - Spustte aplikaci Immax NEO PRO a klepněte na "Registrovat" a

založte si vlastní účet.

- Pokud máte registraci hotovou, přihlaste se pod svůj účet.

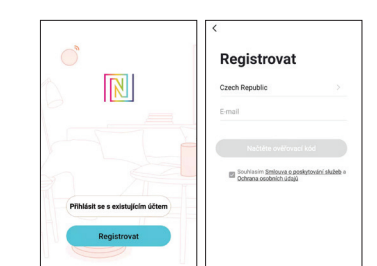

### PÁROVÁNÍ PRODUKTU DO APLIKACE

Příprava: Zapněte ovladač a otevřete aplikaci Immax NEO PRO. Ujistěte se, že jste připojení na stejnou WiFi síť, na kterou bude připojen daný produkt.

<u>Možnost přidání pomocí Bluetooth</u> Proveďte reset zařízení – stiskněte resetovací tlačítko na produktu na více než 5 vteřin. LED kontrolka za zařízení začne rychle blikat.

Pokud nemáte zapnutý Bluetooth na svém mobilním zařízení, tak budete k tomu vyzváni. Po zapnutí Bluetooth mobilní zařízení automaticky najde daný produkt. V aplikaci se zobrazí okno s informací o nalezení nového zařízení.

Klikněte na tlačítko "Pokračovat" a potom na tlačítko "+". Zadejte přístupové údaje do WiFi sítě a potvrď'te. Potom se daný produkt spáruje a přidá aplikace Immax NEO PRO.

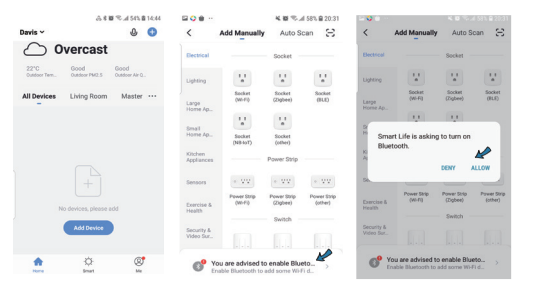

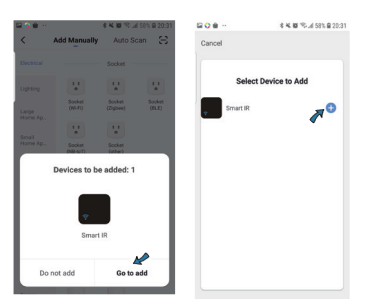

| A 6 10 10 11 12 10 10 153                                                                                                    | □ ○ ● ··                                                                                                    | □ ○ ● - 4 × 0 ≈ 4 50 × 8 20: |  |  |
|----------------------------------------------------------------------------------------------------|----------------------------------------------------------------------------------------------------|------------------------------|--|--|
| Cancel                                                                                                    | Cancel                                                                                                    | Cancel                       |  |  |
| Select 2.4 GHz Wi-Fi Network<br>and enter password.<br>If your Wi-Fi is SGHz, please set<br>it to be 2.4GHz. Common router<br>setting method | Adding device<br>Ensure that the Wi-Fi signal is good.                                                                                                    | Added successfully           |  |  |
| U 12<br>2 2 4000 2 500                                                                                                    | 0                                                                                                    | 8.17                         |  |  |
| 🌩 flywifi2.4G 🔤                                                                                                    | 4%                                                                                                    |                              |  |  |
| 🛆 Password 🖉 💿                                                                                                    | Concerned and the second second secon |                              |  |  |
| Next                                                                                                    |                                                                                                    | DOM                          |  |  |

### Možnost přidání bez pomocí Bluetooth

Proveď te reset zařízení – stiskněte resetovací tlačítko na produktu na více než 5 vteřin. LED kontrolka za zařízení začne rychle blikat. V aplikaci Immax NEO PRO klikněte na záložku Mistnost a potom na tlačítko "+" pro přidání zařízení. V záložce Immax NEO vyberte produkt. Zadejte přístupové údaje do WiFi sítě a potvrď te. Potom se daný produkt spáruje a přidá do aplikace Immax NEO PRO.

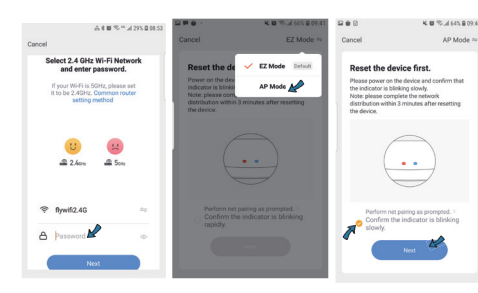

| 음 · · · · · · · · · · · · · · · · · · ·                                                                                                    | 8                                                                                                    | A 44 10 17 1/ 00% 8 08:38 B                                |                                                                                                    | A 4 10 17 4 88% 8 88.28  |
|----------------------------------------------------------------------------------------------------|----------------------------------------------------------------------------------------------------|------------------------------------------------------------|----------------------------------------------------------------------------------------------------|--------------------------|
| Cancel                                                                                                    | < Wi-Fi                                                                                                    | Wi-Fi Direct 🕴 🧹                                           | Wi-Fi                                                                                                    | Wi-Fi Direct             |
|                                                                                                    | ON                                                                                                    | o 💽 🐔                                                      | N                                                                                                    | 0 🜑                      |
| Connect your<br>mobile phone to the<br>device's hotspot<br>1. Scarcet head head to the hotspot<br>device the hotspot<br>device the hotspot device the hotspot<br>device the hotspot device the hotspot dev | CUBBLIT NETWORK<br>SmartLife 55<br>Market Ry rol<br>Market Ry rol<br>Mywrlf2240<br>Mywrlf256<br>S888<br>China Net 2Y | 121 a a be revelable a a a a a a a a a a a a a a a a a a a | UBBENT NETWOOK<br>SmartLife-1<br>Keternet may r<br>WuLABLE NETWOOKS<br>()<br>Nywiff2.4G<br>()<br>Rywiff2.4G<br>()<br>Rywiff2.6G<br>()<br>888<br>()<br>ChinaNet-2 | 5921<br>not be available |
| 0xxx1         ii         IV           60         ii         IV           00         10         Connect                                                                                                    | କ୍ତି TPLINK006<br>କ୍ତି SPT1<br>କ୍ତି TP-LINK_476<br>କ୍ତି FCY                                                          | 1                                                          | SPT1<br>SPT1<br>TP-LINK_4                                                                                                    | 6                        |

### PŘIDÁNÍ OVLÁDANÉHO ZAŘÍZENÍ

V aplikaci Immax NEO PRO klikněte na kartu Smart IR ovladače. Na této kartě potom klikněte na tlačítko "Přidat" a vyberete si typ zařízení, které chcete přidat. V pravém horním roku klikněte na "Rychlé přidání" a nebo "Manuální přidání" a postupujte dál dle instrukcí na aplikaci.

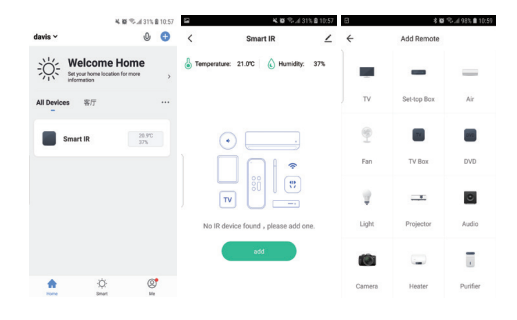

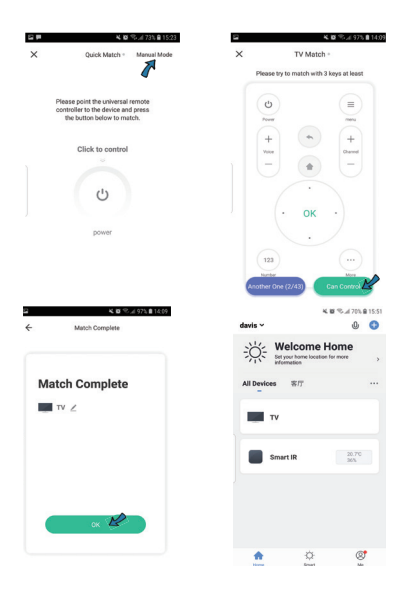

Pokud zařízení které chcete pomocí Smart IR ovladače nemůžete najít v přednastavených produktech, můžete si manuálně okopírovat ovladač vašeho zařízení. Klikněte na ikonu DIY a postupujte dál dle pokynů v aplikaci.

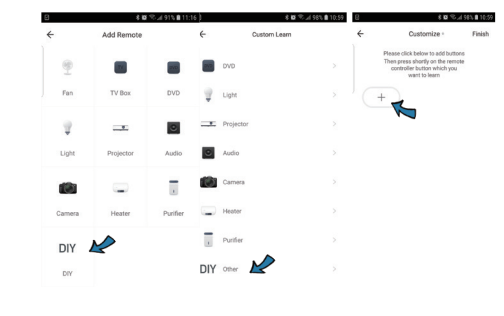

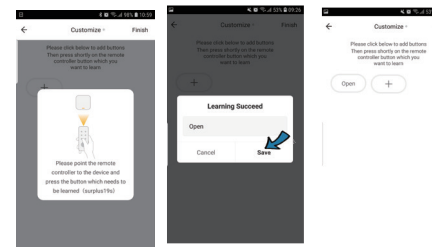

### Technická specifikace:

Barva: černá WiFi: 2,4GHz 802.11 b / g / n Rozsah detekce vlhkosti: 0-90% RH Rozsah detekce teploty: 0 - +60°C Materiál: plast Stupeň krytí: IP20 Napájení: DC 5V / 1A Rozměry: 60x60x20mm

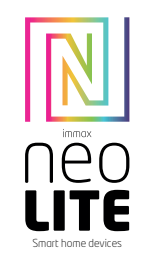

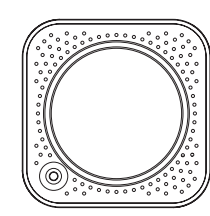

### **USER MANUAL**

Manufacturer and importer: IMMAX, Pohoří 703, 742 85 Vřesina, EU I www.immaxneo.cz I www.immaxneo.com Made in P.R.C.

# 

### POPIS VÝROBKU

Say goodbye to use remote controls for each of the IR home appliances such as TV, Air-conditioner, TV box, light, Fan, Audio, etc. You can remotely control these devices with the tap of your finger on the mobile App, Also you can real-time monitor the temperature and humidity on App at anytime and anywhere.

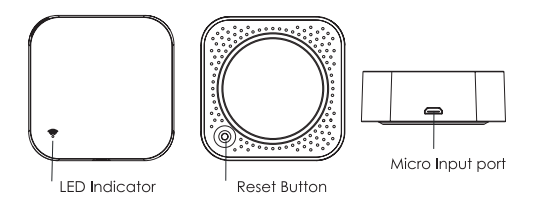

### **TECHNICAL SPECIFICATIONS:**

Colour: black WiFi: 2.4GHz 802.11 b / g / n Humidity detection range: 0-90% RH Temperature detection range: 0 - + 60 ° C Material: plastic Degree of protection: IP20 Power supply: DC 5V / 1A Dimensions: 60x60x20mm

DOWNLOAD IMMAX NEO PRO AND REGISTRATION

Scan the QR code and download the Immax NEO PRO application.

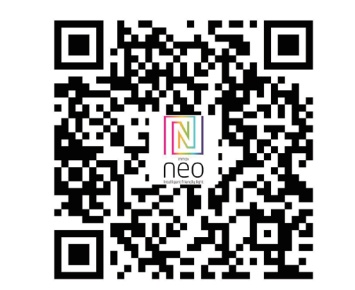

Or find and install the Immax NEO PRO app in the App Store or Google Play.

- Launch the Immax NEO PRO application and click on "Register" and create your own account.

- If you have finished registration, log in to your account.

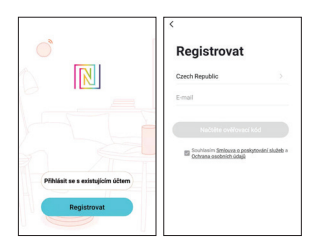

#### PAIRING THE PRODUCT INTO THE APPLICATION

Preparation jobs: Power on thes IR and enter the home of APP, please make sure your mobile and the smart kits are connected to the same WIFI.

### Possibility to add via Bluetooth

Connect your mobile to your Wi-Fi router , supply power to the remote control with Micro charging cable, click"+" in the upper right corner of homepage or click "Add Device" . Turn on the bluetooth in mobile: The app will ask you to turn on the

bluetooth in your mobile, then you choose the device to add. enter into your Wi-Fi name and Wi-Fi password, it will connect the network automatically.

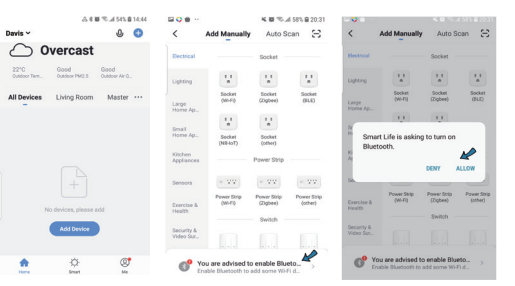

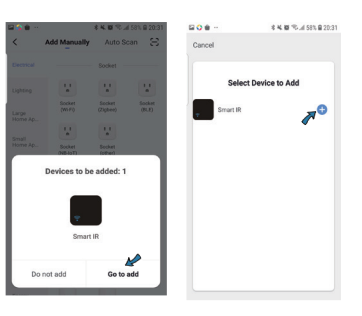

| 62.80章 765 k = デ 単 8 Å                                                                   | B O ⊕ ·· 8 4. ₩ % 4 58% B 20:31 | BOB- 84.85.4585.820.31 |  |  |
|------------------------------------------------------------------------------------------|---------------------------------|------------------------|--|--|
| ncel                                                                                     | Cancel                          | Cancel                 |  |  |
| Select 2.4 GHz WI-FI Network<br>and enter password.<br>If your Wi-Fi is SGHz, please set | Adding device                   | Added successfully     |  |  |
| setting method                                                                           |                                 | Smart IR &             |  |  |
| 1 2.4m                                                                                   | 0                               | 27                     |  |  |
| 🕈 flywifi2.4G 🗠                                                                          | α.                              |                        |  |  |
| 🛆 Password 🥢 🐲                                                                           | Con Repair on Installer the     | Door L                 |  |  |
| Next                                                                                     |                                 |                        |  |  |

Do not turn on the bluetooth Select "Universal Remote Control " from "Others", enter into the

Wi-Fi password, make sure the LED indicator is blinking rapidly, if not, please hold the reset button for about 5s till indicator blink quickly. it will connect automatically.

If your Wi-Fi router open both 2.4GHz and 5GHz with the same name, enter Wi-Fi password, please select "AP Mode", hold the reset button for about 5 seconds till LED indicator blink slowly, connect your mobile to the device's hotspot: "SmartLife-XXXX", then click to return to App interface, it will connect to Wi-Fi router automatically, configuration complete.

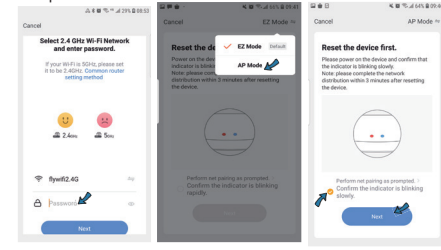

| ancel                                                   | 0<br>< W-FI                                                                                               | A 4. 10 19 4 831 10 08:38   | < wi-                          | FI W-F                                                                                     |
|---------------------------------------------------------|----------------------------------------------------------------------------------------------------|-----------------------------|--------------------------------|--------------------------------------------------------------------------------------------|
| Connect your<br>mobile phone to the<br>device's hotspot | ON CURRENT NETWORK - SmartLife Internet ma Available NETWORKS                                             | 65921<br>y not be available |                                | NETWORK<br>SmartLife-5921<br>Internet may not be evaluate<br>& NETWORKS                    |
| Concert the phone to the hotigot<br>determ below.       | ିନ୍ନ flywif24<br>ନ୍ଧି flywif36<br>ନିନ୍ତ BBB<br>ନିନ୍ତ ChinaNet<br>ନିନ୍ତ SPT1<br>ନିନ୍ତ TP-LINK<br>ନିନ୍ତ FCY | 6<br>1291x<br>06<br>4761    | ران (ای (ای (ای (ای (ای (ای (ا | Nywifi2.46<br>Nywifi56<br>888<br>ChinaNet-2YLx<br>TPLINK006<br>SPT1<br>TP-LINK_4761<br>FCY |
| 1                                                       |                                                                                                    |                             |                                |                                                                                            |

### ADDING A CONTROLLED DEVICE

Tap "Smart IR", then click "Add ", select the device and its brand you need control, you can click "Quick Match" or " Manual Mode" to matchthe buttons, please match at least 3 buttons to check if the device reacts properly, if yes, then match completed, you can control the device. If you added the same device type with the same brand in one room, please edit the device with different names to avoid control confusion.

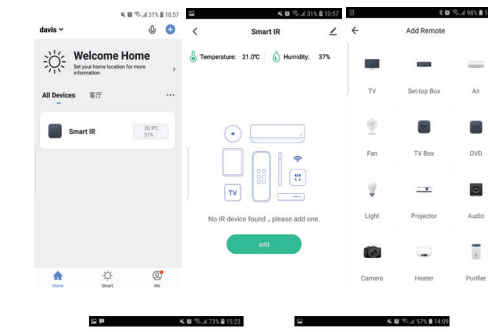

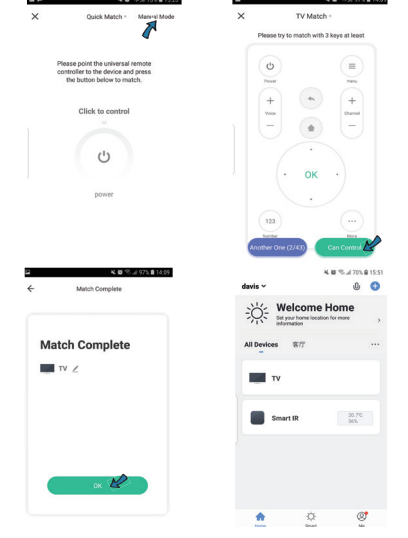

If you can not find the brand of the device in the brand list, you can choose "DIY" to learn the buttons of other brands' remote control, so you can also control the device.

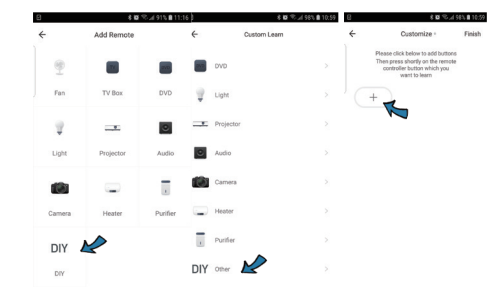

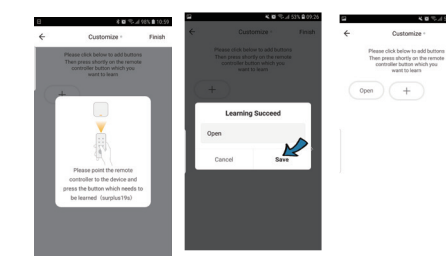